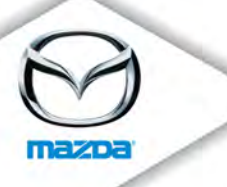

## TO: Mazda Dealership General Managers, Service Managers, and Parts Managers

### DATE: February 2012

## SUBJECT: 2009 Mazda6 Advanced Keyless Entry Door Handle Request Switch Special Service Program (SSP) 89

Mazda Motor Corporation has decided to conduct a Special Service Program (SSP) on certain 2009 Mazda6 vehicles equipped with Advanced Keyless Entry and produced from February 4, 2008 through February 27, 2009.

On certain 2009 Mazda6 vehicles equipped with the Advanced Keyless Entry system, small cracks may occur over time at the rubber button of the front door handle request switch(es). If moisture enters the switch, it could cause the vehicle's advanced keyless entry system to malfunction, affecting the door lock/unlock features. This could also illuminate the dash warning lights, and in some cases, it may affect the push button start/stop features. Dealers should replace the rubber button in the request switch on both front doors. In some cases, the request switch may also require replacement. Please refer to Attachment II for repair details.

Owners of subject vehicles will be notified by first class mail beginning February 6, 2012.

This package contains important information about SSP 89:

| Attachment I   | Parts and Service Information |  |
|----------------|-------------------------------|--|
| Attachment II  | Repair Procedure              |  |
| Attachment III | Owner Notification Letter     |  |

For technical assistance, call the Technical Assistance Hotline at (888) 832-8477, Option 3 for English speaking Hotline Specialist, option 4 for Spanish speaking Hotline Specialist.

For parts questions, contact the Corporate Dealer Assistance Group at (877) 727-6626, option 2.

For warranty questions, contact the Warranty Hotline at (877) 727-6626, option 3.

Please make certain that the appropriate personnel in your dealership are aware of these resources and are familiar with the details of this program before responding to customer inquiries. Your understanding and support in carrying out this program is greatly appreciated. Sincerely,

Kiyoshi Yagi Director, Technical Services Mazda North American Operations

zoom-zoom

Mazda North American Operations Technical Services Division 1444 McGaw Ave. Irvine, CA 92614-5570 www.MazdaUSA.com

## CONDITION OF CONCERN

On certain 2009 Mazda6 vehicles equipped with the Advanced Keyless Entry system, small cracks may occur over time at the rubber button of the front door handle request switch(es). If moisture enters the switch, it could cause the vehicle's advanced keyless entry system to malfunction, affecting the door lock/unlock features. This could also illuminate the dash warning lights, and in some cases, it may affect the push button start/stop features. Dealers should replace the rubber button in the request switch on both front doors. In some cases, the request switch may also require replacement. Please refer to Attachment II for repair details.

#### SUBJECT VEHICLES

| Model   | VIN range                  | Production Date Range         |
|---------|----------------------------|-------------------------------|
| 2009 MY | 1YVHP82***95M00001 through | From February 4, 2008 through |
| Mazda6  | 1YVHP82***95M51929         | February 27, 2009             |

Note: The asterisk symbol "\*" can be any letter or number.

## **OWNER NOTIFICATION**

Mazda will notify U.S. owners by first class mail beginning February 6, 2012. Owners will be advised they should bring their vehicle in to have the dealer repair the front door request switches.

#### PARTS INFORMATION

| Description    | Part Number     | Quantity                            | Note                         |
|----------------|-----------------|-------------------------------------|------------------------------|
| Button Kit     | GSY2-58-4BY     | 1 = 2 buttons,<br>2 screws & 2 pads | Replace in both front doors  |
| Switch Kit     | GSY1-58-4BY     | 1                                   | As needed upon inspection    |
| Campaign Label | 9999-95-065A-06 | 1 = 50 labels                       | Obtain in MStore (no charge) |

#### WARRANTY CLAIM PROCESSING INFORMATION

|                                      | Rubber Button Replacement |                           |                              |
|--------------------------------------|---------------------------|---------------------------|------------------------------|
| Warranty Type Code                   | Α                         |                           |                              |
| Process Number                       | J1201A                    |                           |                              |
| Symptom Code                         | 99                        |                           |                              |
| Damage Code                          | 99                        |                           |                              |
| Part Number Main<br>Cause / Quantity | GSY2-58-4BY / <b>1</b>    |                           |                              |
| Labor Operation /<br>Labor Hours     | LH<br>YY735ARX / 0.3 hrs. | RH<br>YY735BRX / 0.3 hrs. | Both Sides<br>YY735CRX / 0.5 |

# ATTACHMENT I – PARTS AND SERVICE INFORMATION SSP89

|                                      | Switch Replacement        |                           |                              |
|--------------------------------------|---------------------------|---------------------------|------------------------------|
| Warranty Type Code                   | A                         |                           |                              |
| Process Number                       | J1201B                    |                           |                              |
| Symptom Code                         | 99                        |                           |                              |
| Damage Code                          | 99                        |                           |                              |
| Part Number Main<br>Cause / Quantity | GSY1-58-4BY / 1-2         |                           |                              |
| Labor Operation /<br>Labor Hours     | LH<br>YY736ARX / 0.7 hrs. | RH<br>YY736BRX / 0.7 hrs. | Both Sides<br>YY736CRX / 1.3 |

## VERIFY THE VEHICLE IS APPLICABLE TO SSP89

1. Verify the vehicle is within the following range:

| Model             | VIN range                                        | Production Date Range                           |
|-------------------|--------------------------------------------------|-------------------------------------------------|
| 2009 MY<br>Mazda6 | 1YVHP82***95M00001 through<br>1YVHP82***95M51929 | From February 4, 2008 through February 27, 2009 |

If the vehicle is within the above range, go to step 2.

If the vehicle is not within the above range, it is not applicable to the SSP89.

2. Perform a Warranty Vehicle Inquiry using your eMDCS System.

## eMDCS System - Vehicle Status Inquiry Results

| If eMDCS displays:        | Campaign Label is: | Action to perform:                                                                        |  |
|---------------------------|--------------------|-------------------------------------------------------------------------------------------|--|
| SSP89 OPEN                | Present            | Contact the Warranty Hotline at (877)<br>727-6626, option 3, to update vehicle<br>history |  |
|                           | Not present        | Proceed to "REPAIR PROCEDURE".                                                            |  |
| SSP89 CLOSED              | Present            | Return vehicle to inventory or customer.                                                  |  |
|                           | Not present        | Complete a campaign label and apply to vehicle's hood or bulkhead.                        |  |
| SSP89 is not<br>displayed | Does not apply     | SSP89 does not apply to this vehicle.<br>Return vehicle to inventory or customer.         |  |

## **REPAIR PROCEDURE**

Please refer to Attachment II.

## 2009 Mazda6 Advanced Keyless Entry Door Handle Request Switch SSP89

## A. OVERVIEW

Some vehicles may experience water entry through a crack in front door handle request switch. This condition may result in the keyless unit intermittently freezing.

Customers may experience some (or all) of the conditions below:

- ABS warning light, DSC indicator light, DSC OFF indicator light and keyless indicator light (red) suddenly illuminate while driving.
- Information display and navigation display (if equipped) are temporarily blacked-out.
- Unable to start / stop the engine with the push button start.

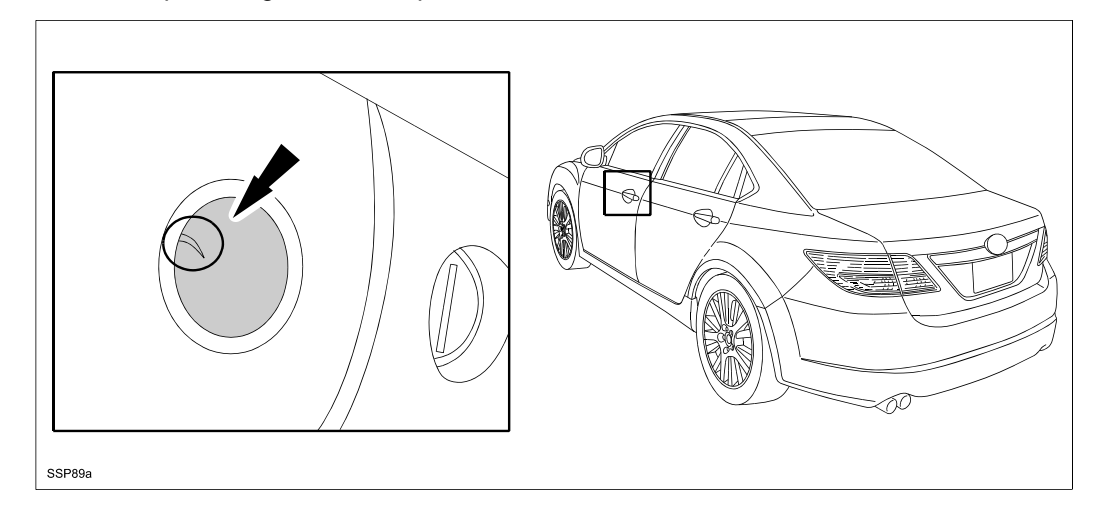

## **B. VEHICLE INSPECTION PROCEDURE**

1. Verify that the vehicle is within the following ranges:

| Model       | VIN Range                                        | Production Date Range                              |
|-------------|--------------------------------------------------|----------------------------------------------------|
| 2009 Mazda6 | 1YVHP82***95M00001 through<br>1YVHP82***95M51929 | From February 4, 2008 through<br>February 27, 2009 |

- If the vehicle is within the above range, proceed to step 2.

- If the vehicle is not within the above range, return the vehicle to the customer or inventory.

 Perform a Warranty Vehicle Inquiry using your eMDCS System and inspect vehicle for a Campaign Label SSP89 attached to the vehicle's hood or bulkhead. Refer to eMDCS System - Warranty Vehicle Inquiry Results table below.

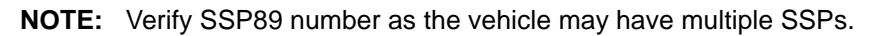

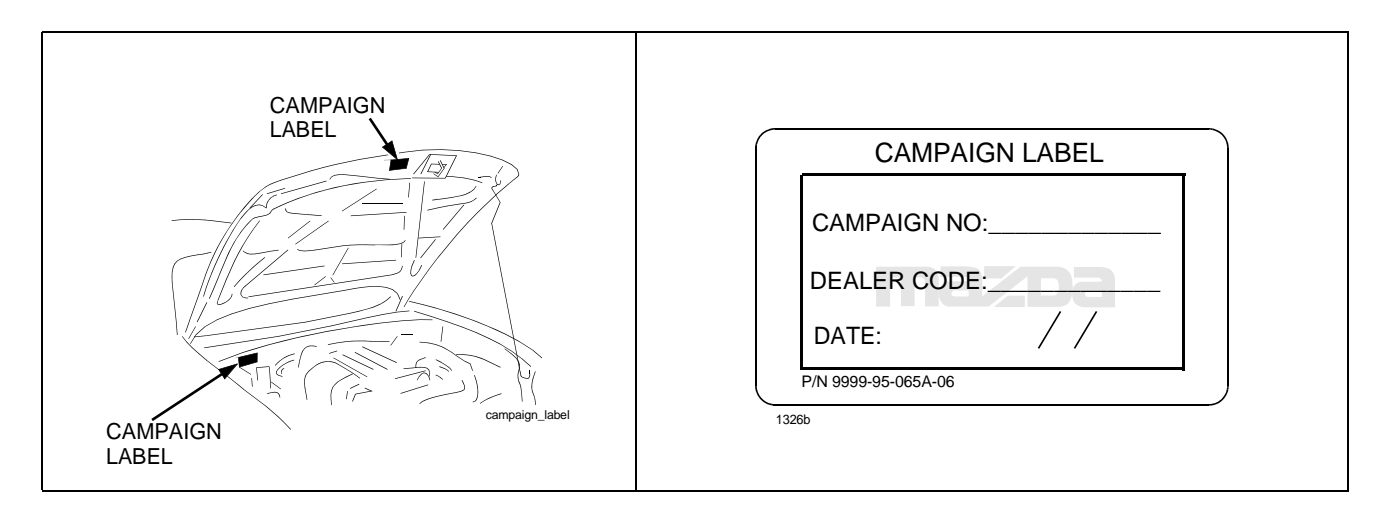

#### eMDCS System - Warranty Vehicle Inquiry Results

| If eMDCS displays:     | Campaign Label is: | Action to perform:                                                                                                    |
|------------------------|--------------------|----------------------------------------------------------------------------------------------------|
|                        | Present            | Contact the Mazda Warranty Hotline at (877) 727-<br>6626, Option 3, to update vehicle history.                                         |
| SSP89 OPEN             | Not present        | Proceed to "C. OUTER DOOR HANDLE ADVANCED<br>KEYLESS ENTRY REQUEST SWITCH BUTTON<br>REPLACEMENT AND SWITCH INSPECTION PRO-<br>CEDURE". |
|                        | Present            | Return vehicle to inventory or customer.                                                                                               |
| SSP89 CLOSED           | Not present        | Proceed to "F. CAMPAIGN LABEL INSTALLATION".<br>Complete a label and apply to vehicle's hood or bulk-<br>head.                         |
| SSP89 is not displayed | Does not apply     | SSP89 does not apply to this vehicle. Return vehicle to inventory or customer.                                                         |

## **C.** OUTER DOOR HANDLE ADVANCED KEYLESS ENTRY REQUEST SWITCH BUTTON REPLACEMENT AND SWITCH INSPECTION PROCEDURE

1. Remove fuse cover and pull the power door lock fuse.

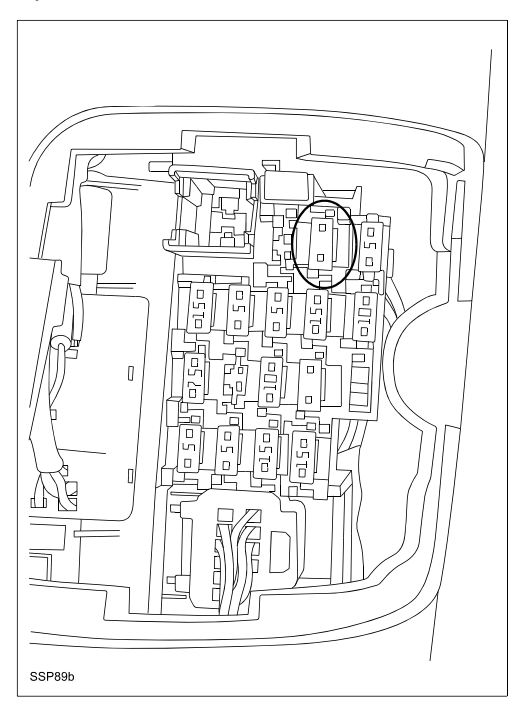

2. Separate the auxiliary key from the key fob and install the key into the door lock.

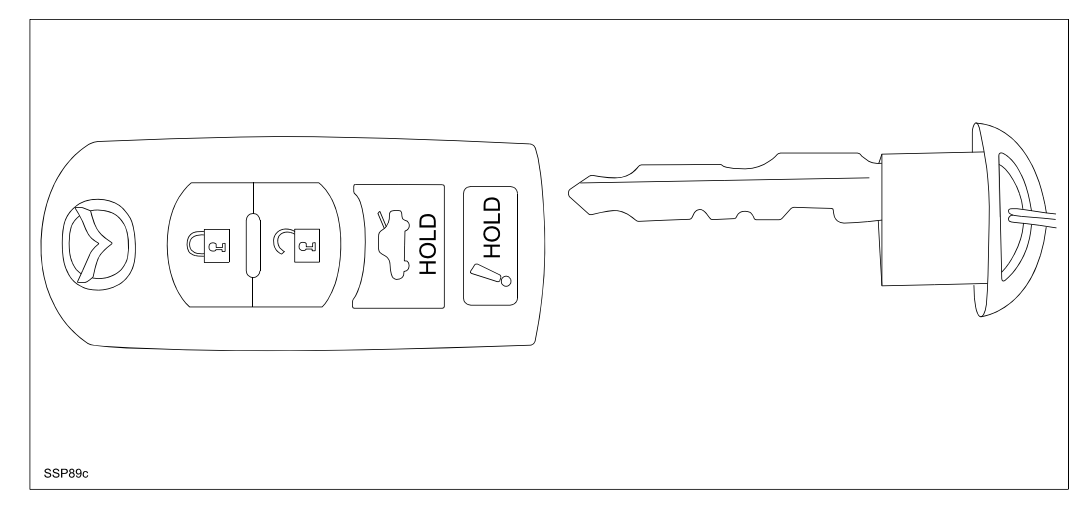

3. Using the fiber stick remove the door handle cap access hole cover.

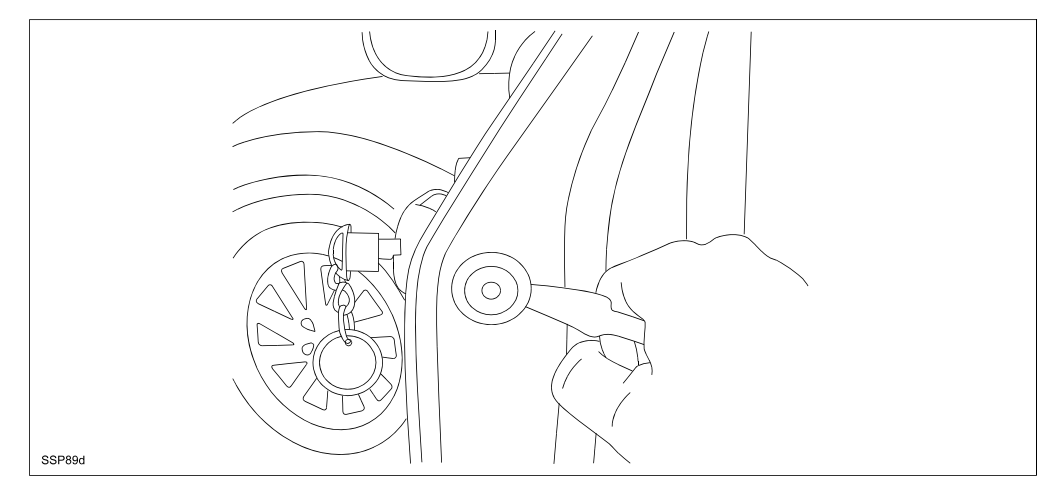

4. Cut off approximately 12 inches of mechanics wire and bend as shown below. This wire will be used to hold the lock rod in place and to assist during reassembly.

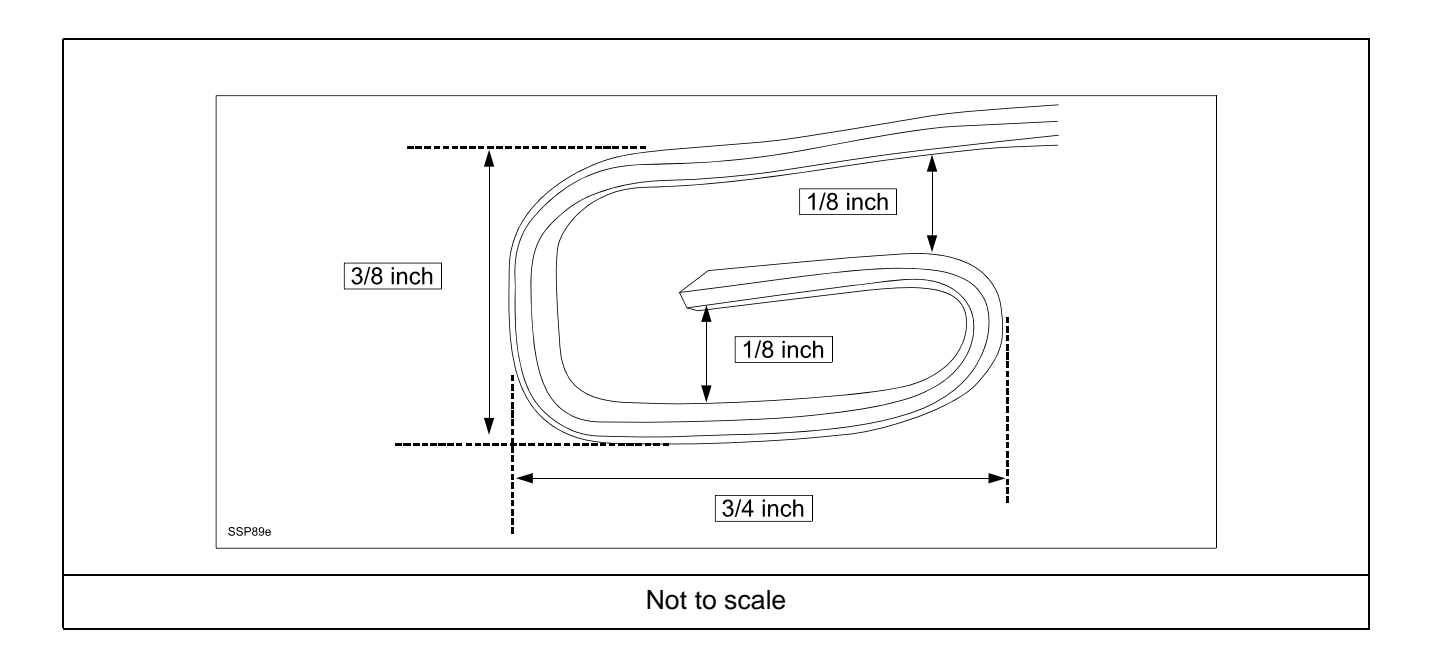

5. Turn the key counter clockwise, hook in the mechanics wire around the lock rod (B), then push the hook down the rod approximately 3 inches (A), and bend the wire down (C) at the access hole as shown below, then release the key.

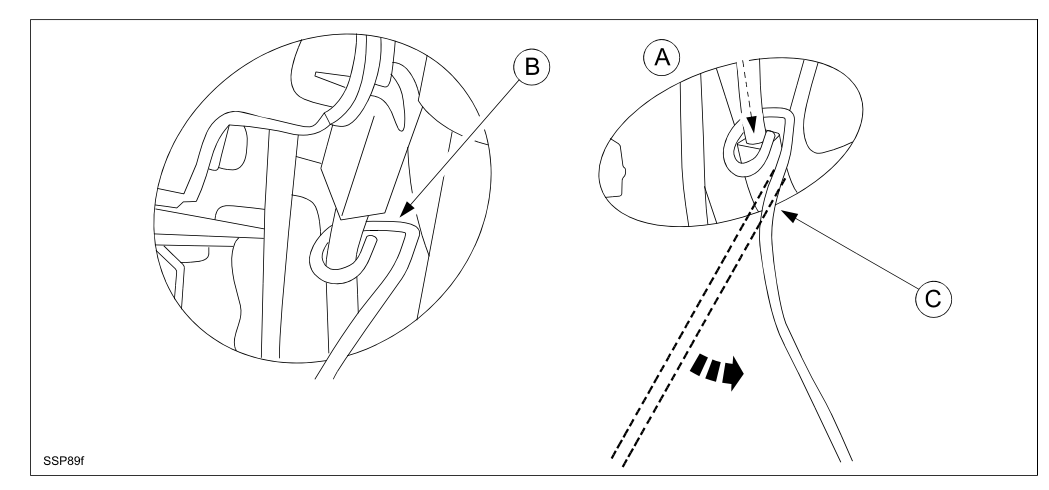

- 6. Using the small pick release the lock rod clip (A).
- 7. Loosen the silver T25 torx screw (B) making sure it is completely loose.
  - **NOTE:** The torx screw (B) will be retained by the tabs and cannot be removed.
- 8. Reach in with the small screw driver or pick and press down on the lock tab (C) and remove the handle end cap and lock cylinder.

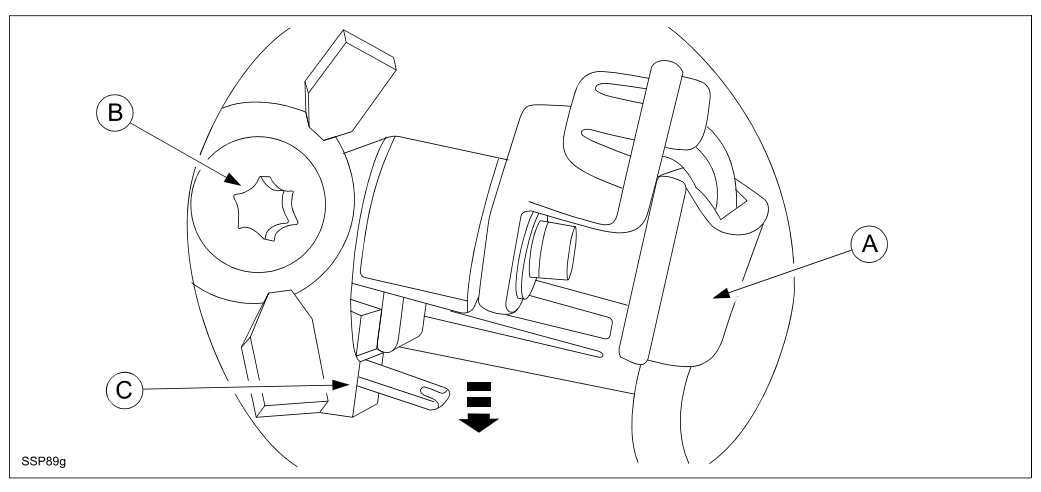

9. Grasp the outer handle and quickly pull towards the back of the door.

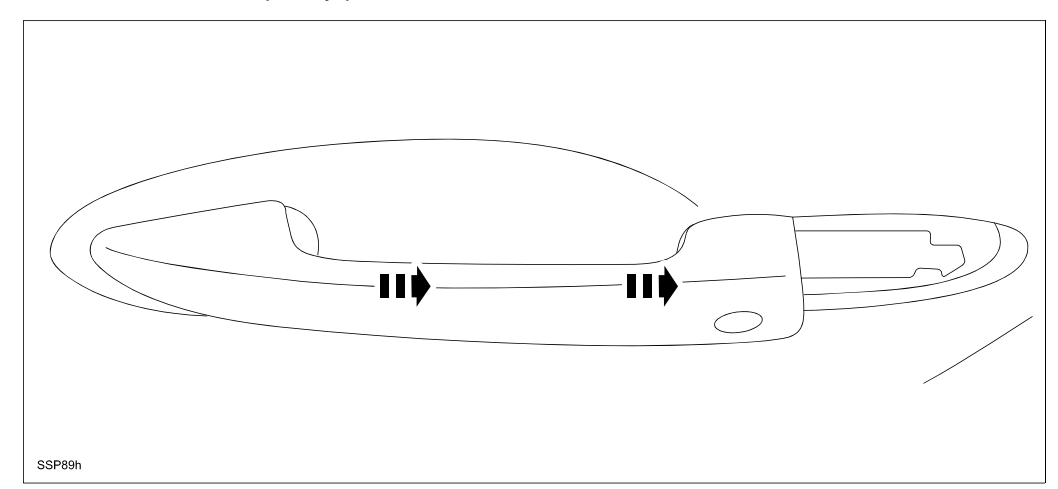

10. Pull the handle out of the door far enough to get access to the back side of the handle, and remove the foam pad (A) and lift the rubber screw cover (B) off of the back of the handle.

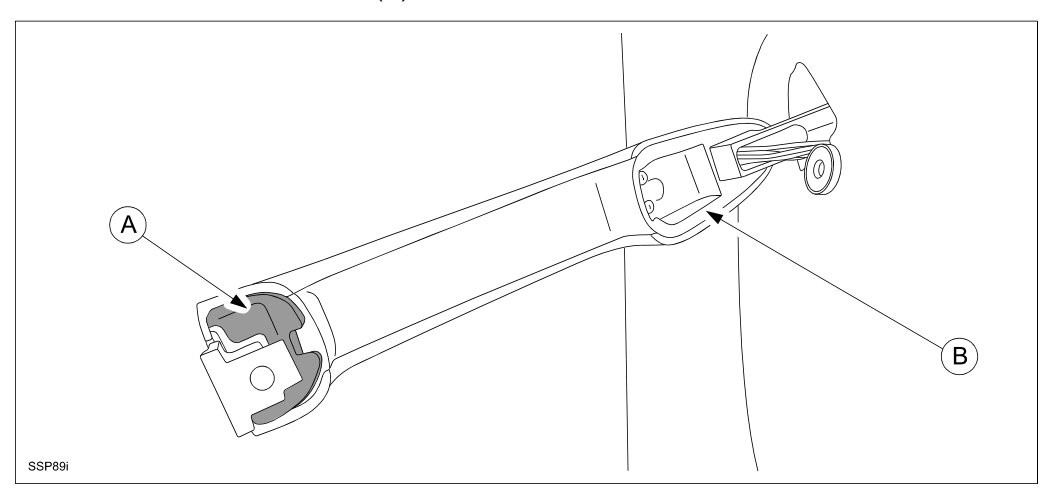

11. Using the T10 torx driver remove the 3 screws (A).

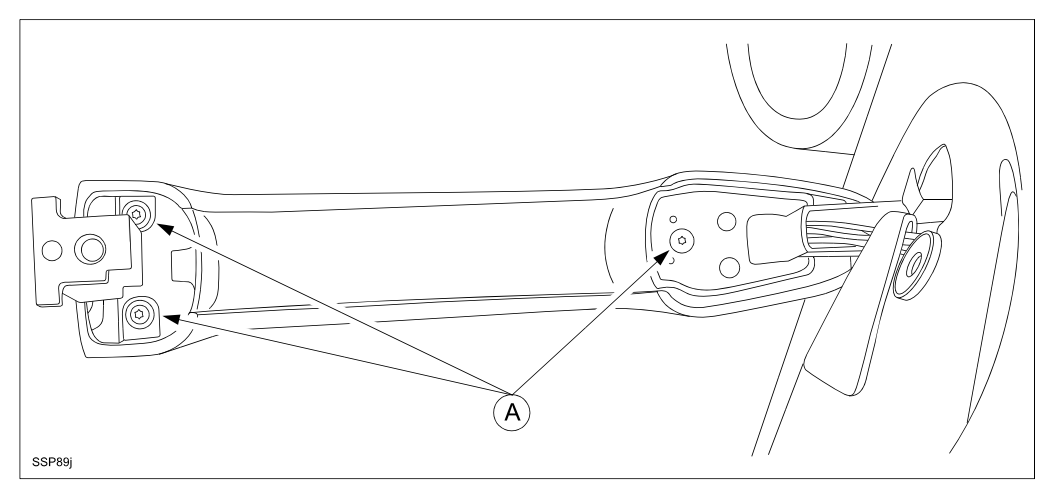

12. Using the fiber stick carefully pry the colored cover off of the door handle.

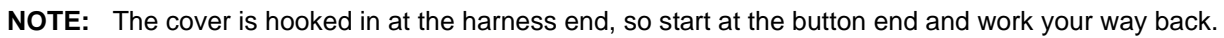

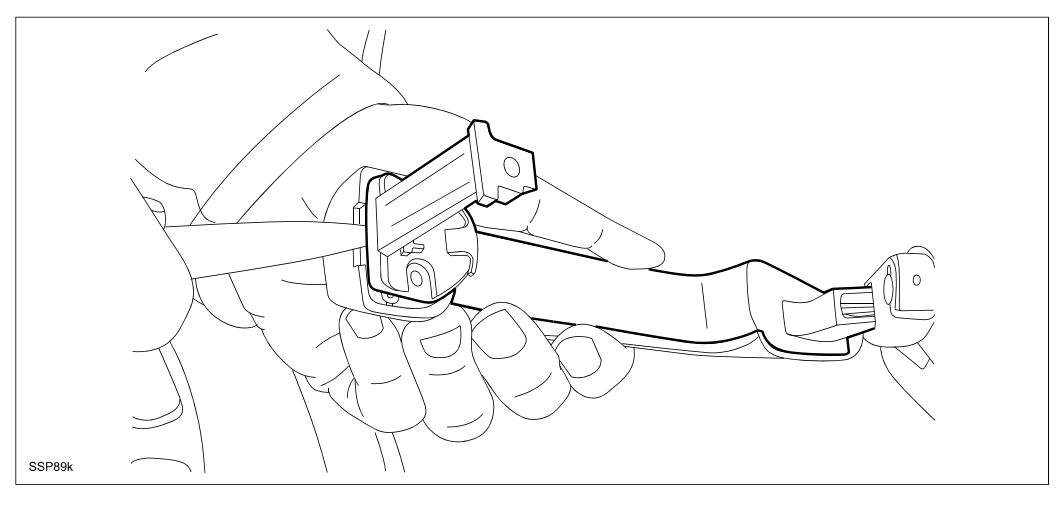

13. Remove the rubber button and closely inspect for cracks. If cracks are found, closely inspect the switch (B) and switch cavity (A) for signs of corrosion or moisture.

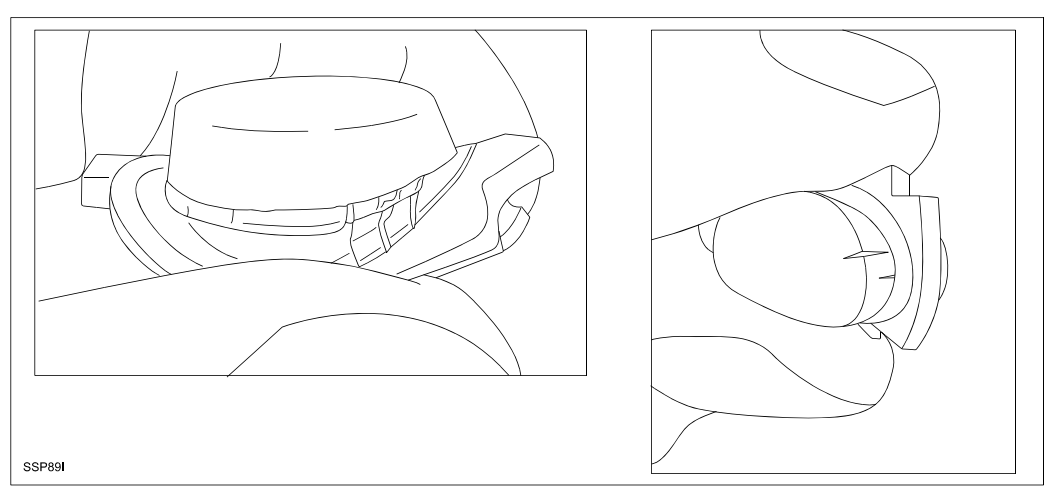

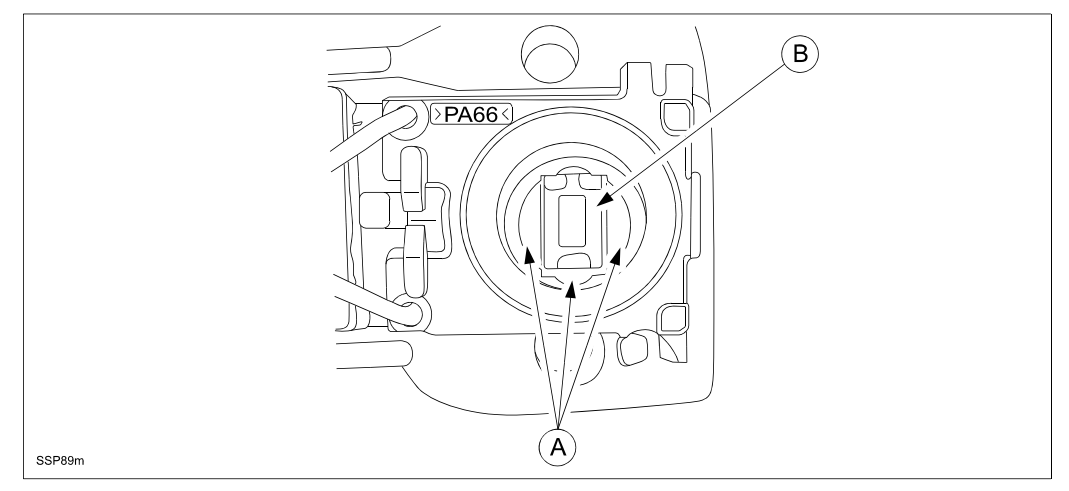

Example of corrosion include: Greenish residue (A) on the switch and/or on the bottom of the switch cavity.

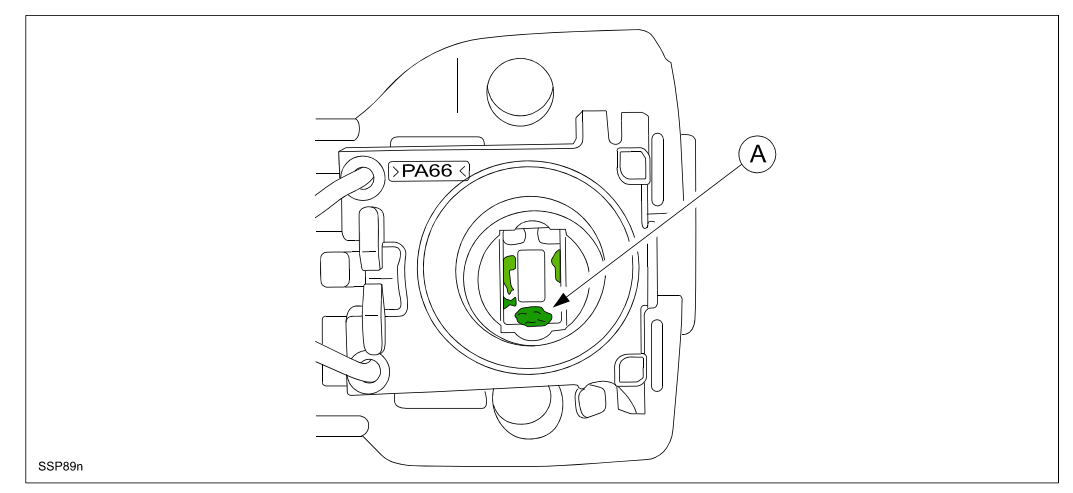

- Was Corrosion found on the switch or switch cavity?
- No, proceed to D. RUBBER BUTTON REPLACEMENT AND HANDLE REASSEMBLY.
- Yes, proceed to E. REQUEST SWITCH REPLACEMENT PROCEDURE.

#### **D.** RUBBER BUTTON REPLACEMENT AND HANDLE REASSEMBLY

1. Install new rubber button, making sure rubber button is in proper alignment with the three switch tabs.

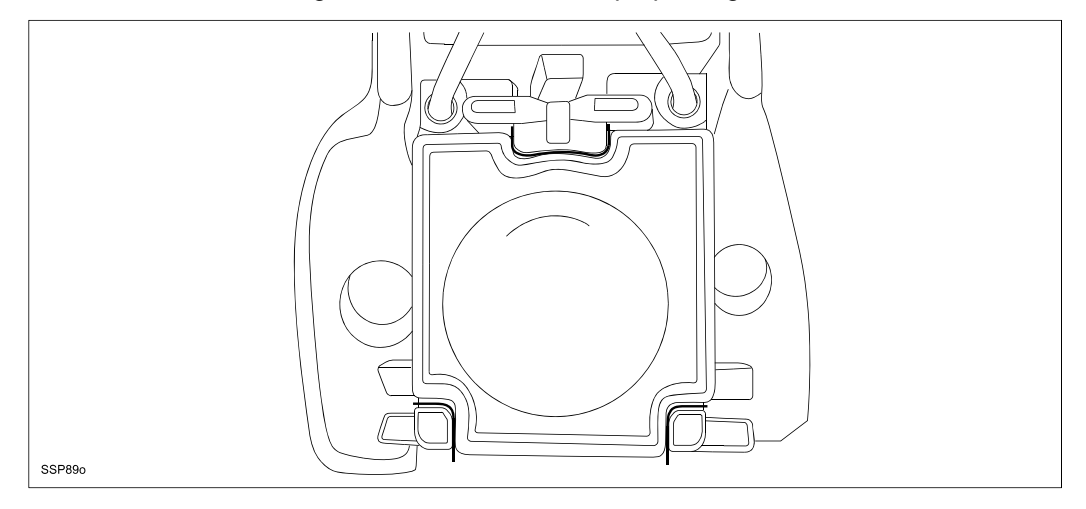

- 2. Confirm correct position of the switch wires and switch, then align the colored outer handle with the hook (B) at the harness end then move the cover down into position with the rubber button and snap into place.
  - **CAUTION:**Prior to reinstalling the cover make sure the switch wires are positioned correctly at the rear screw hole location (A).

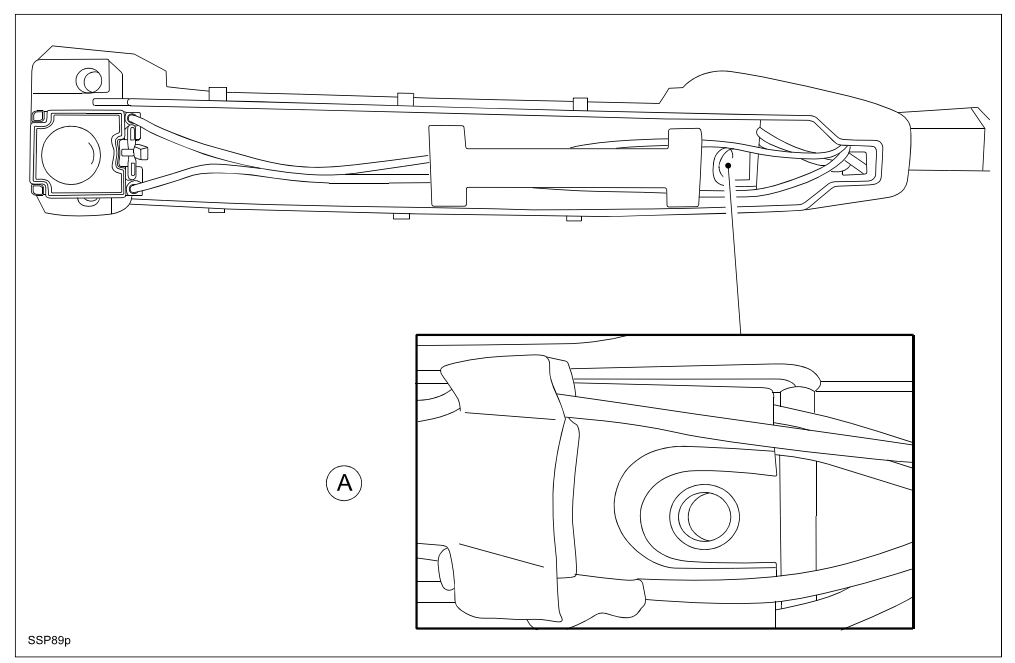

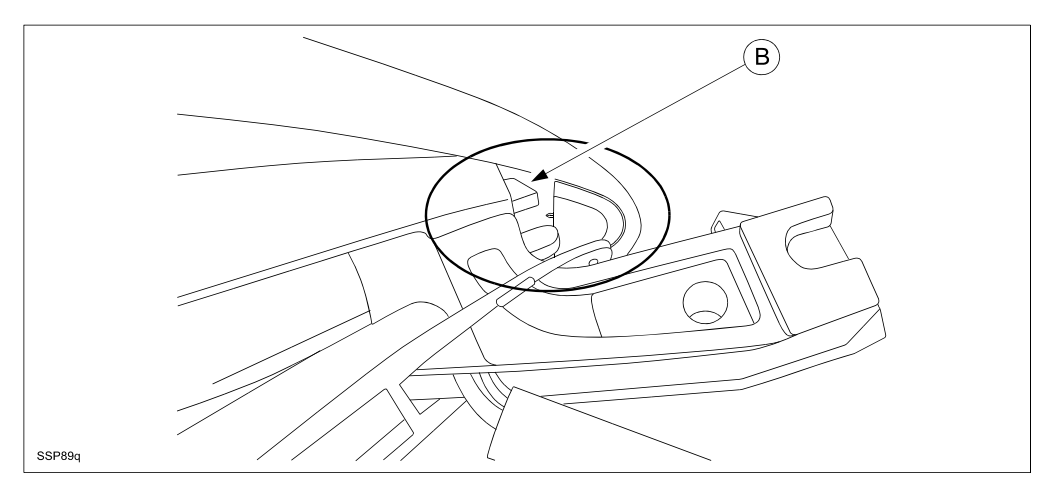

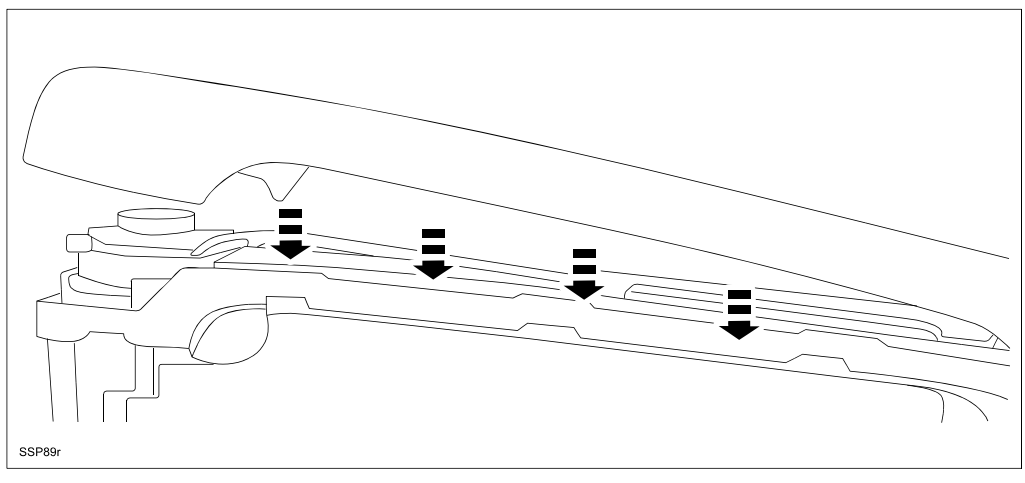

- 3. Install the three screws.
- 4. Reinstall the rubber screw cover at the harness end making sure the rubber cover in positioned under the tab (A) as shown below.

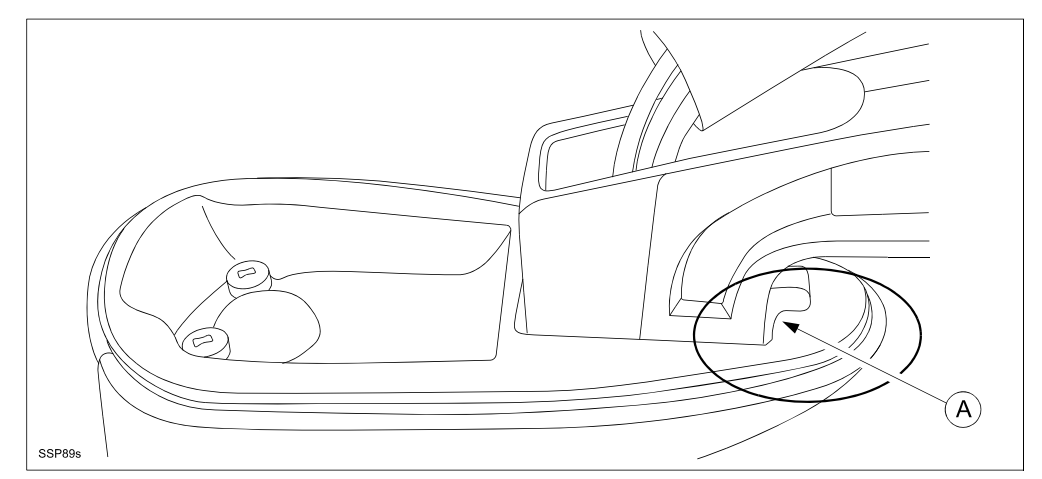

5. Install new foam pad at the switch end of the handle.

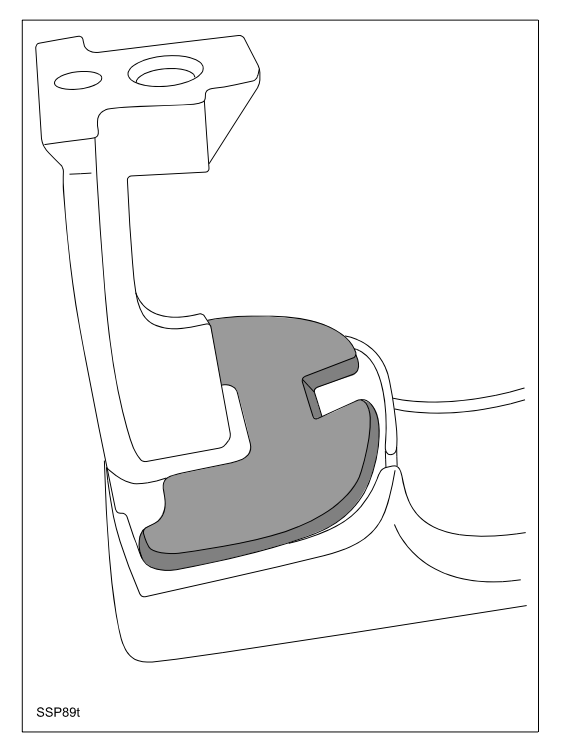

6. Reinstall the door handle into the door and end cap/key cylinder assembly.

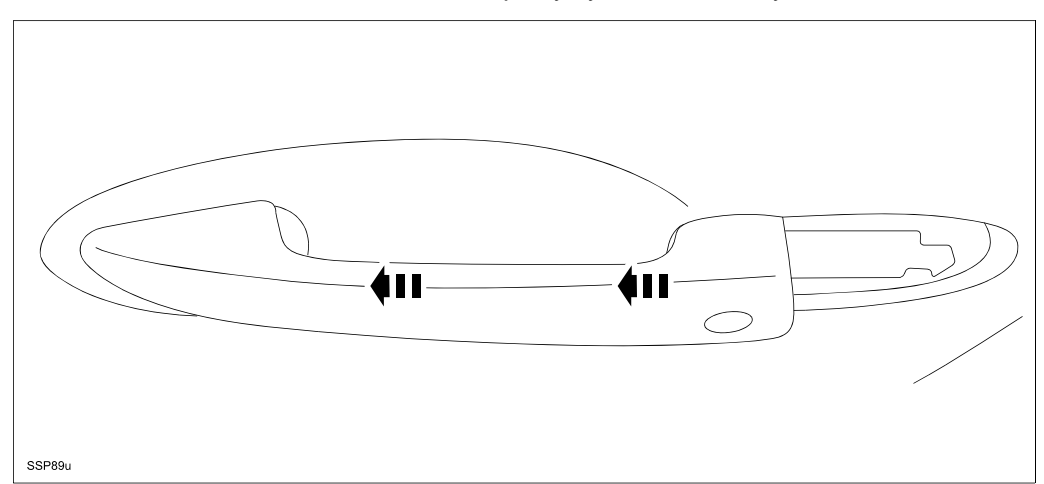

- 7. Tighten the silver T25 torx screw.
- 8. (Drivers Side Only) Using the mechanics wire and auxiliary key, turn the key cylinder, manipulate the lock rod back into the clip, then reposition the lock rod clip over the lock rod.
- 9. Reinstall the plastic hole cover and move to the passenger side of the vehicle.
- 10. Repeat rubber button inspection procedure for the passenger side outer door handle, starting at step seven after removing the plastic hole cover.
- 11. Reinstall the fuse and cover.
- 12. Verify that the Advanced Keyless Entry system operates properly.

## E. REQUEST SWITCH REPLACEMENT PROCEDURE

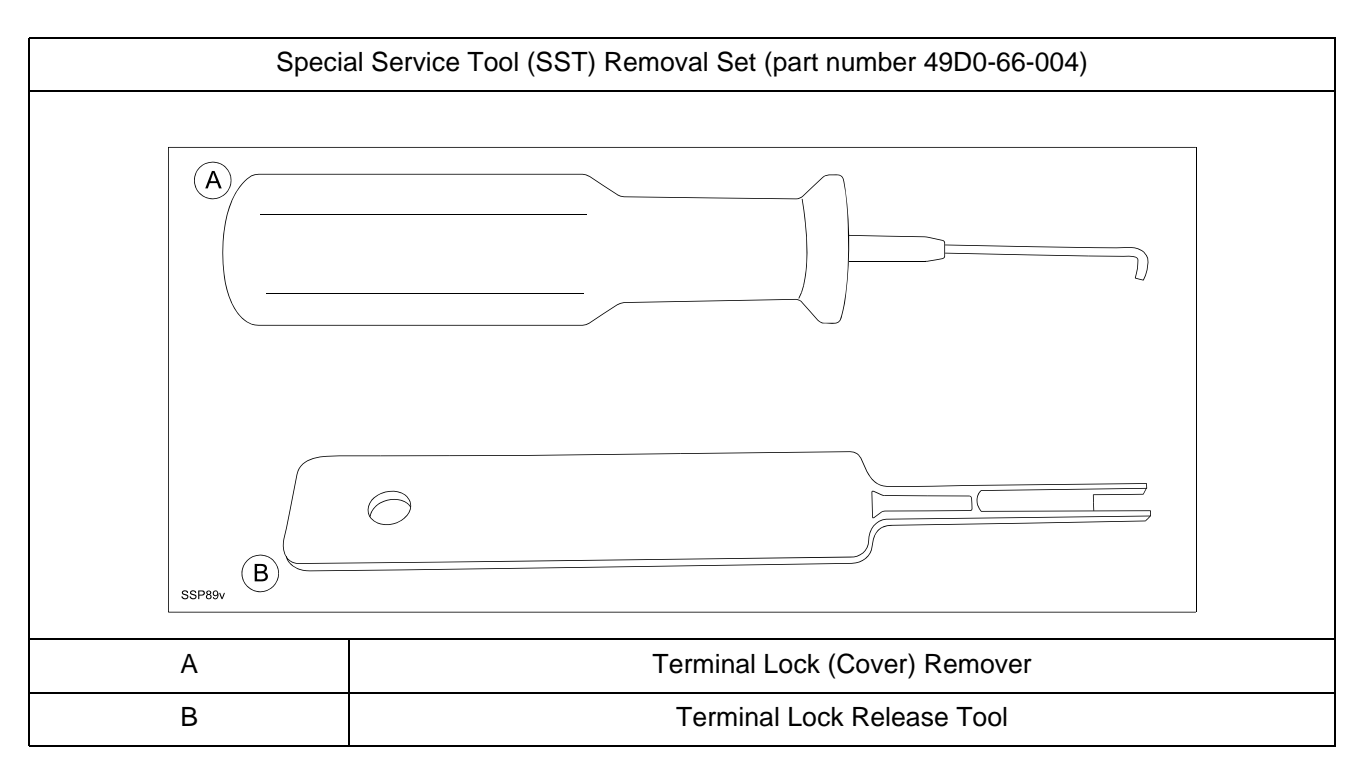

1. Completely remove the outer handle according to Workshop Manual "FRONT OUTER HANDLE REMOVAL / INSTALLATION".

NOTE: Remove the mechanics wire from the lock rod of the key cylinder (Drivers side only).

2. Remove the terminal lock (A) from the connector housing using SST Removal Set 49D0-66-004 (B).

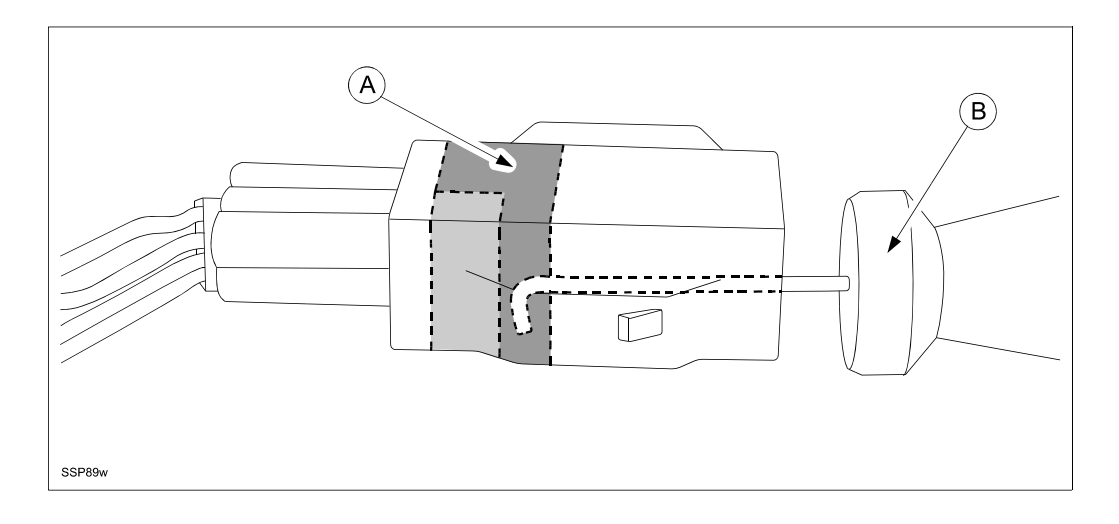

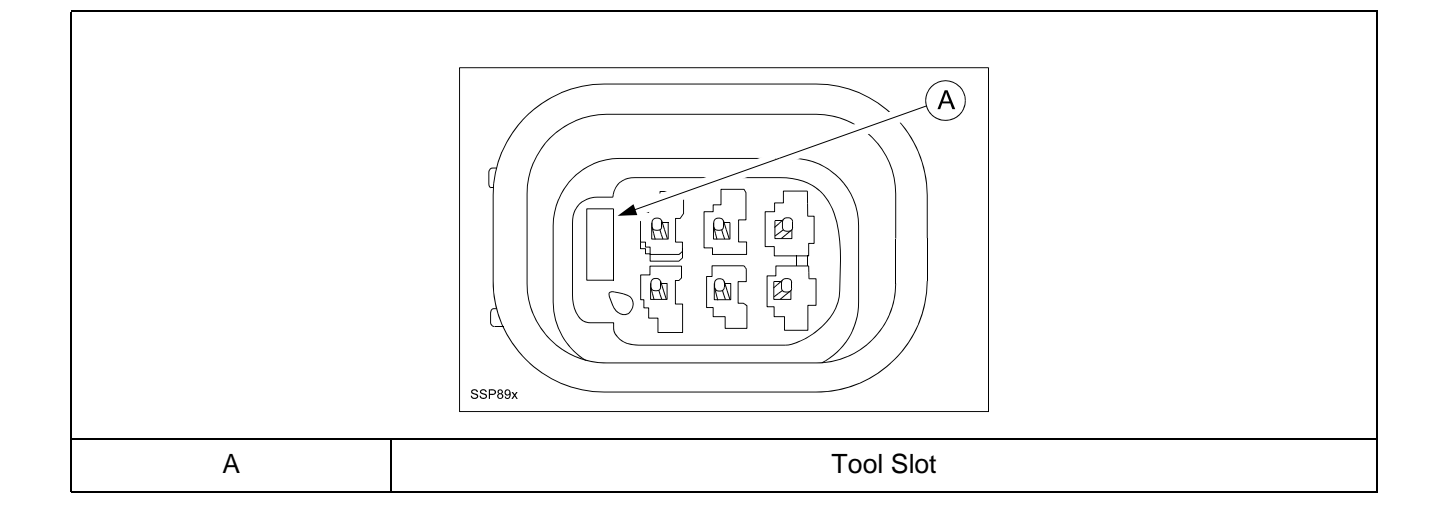

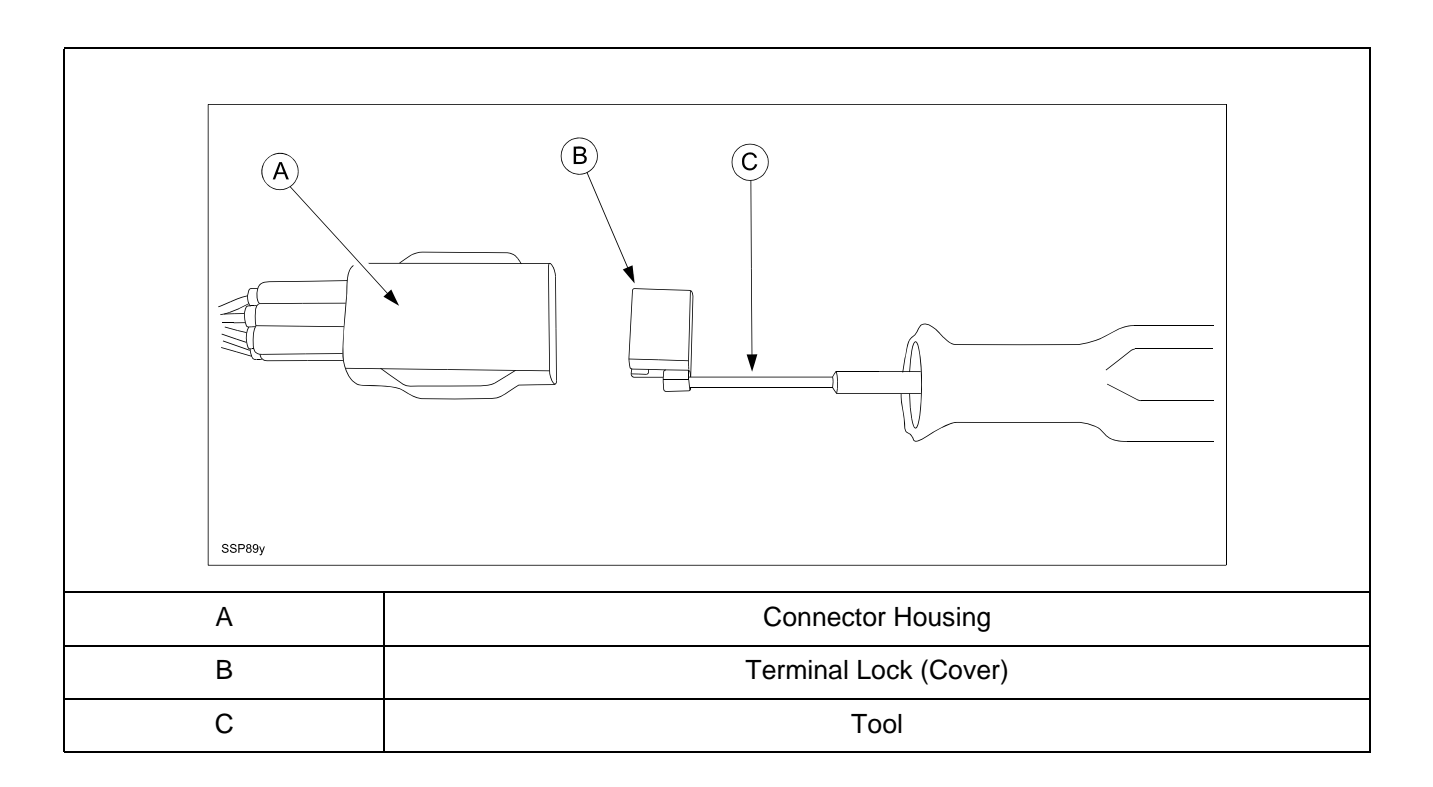

3. Remove the request switch terminals from connector housing using terminal lock release SST.

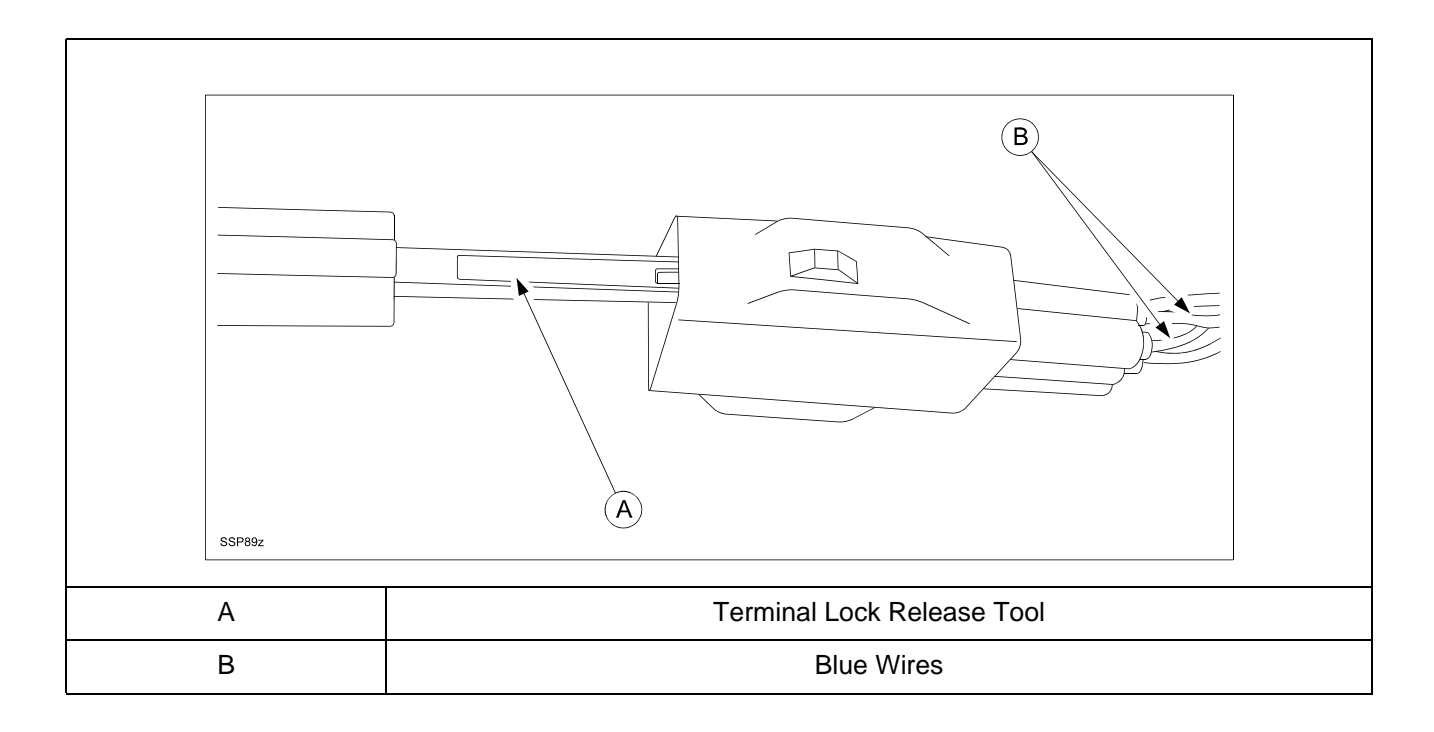

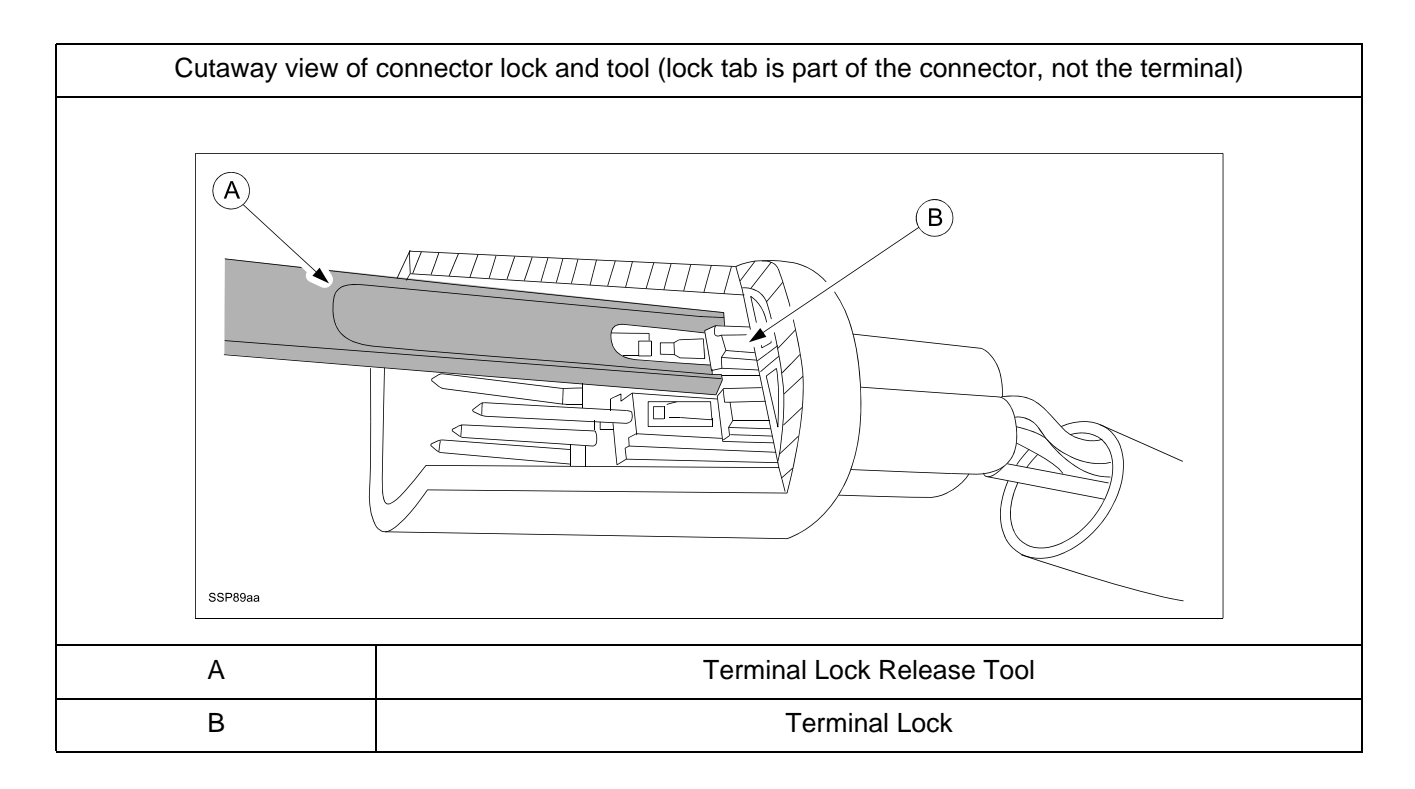

- 4. Remove and discard the double-sided tape then remove then request switch.
- 5. Position new request switch into handle body align wires and install new double-sided tape as illustrated below.

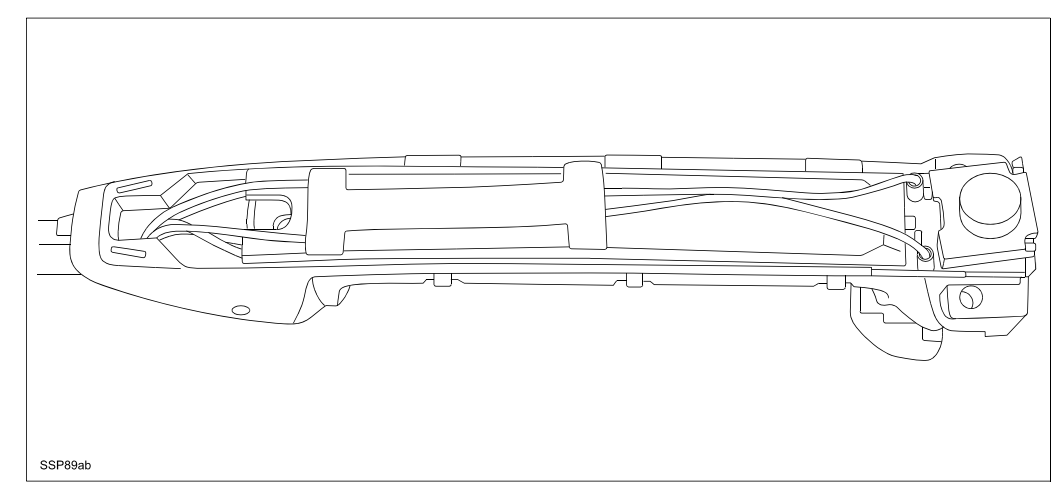

6. Insert the request switch terminals into to the connector.

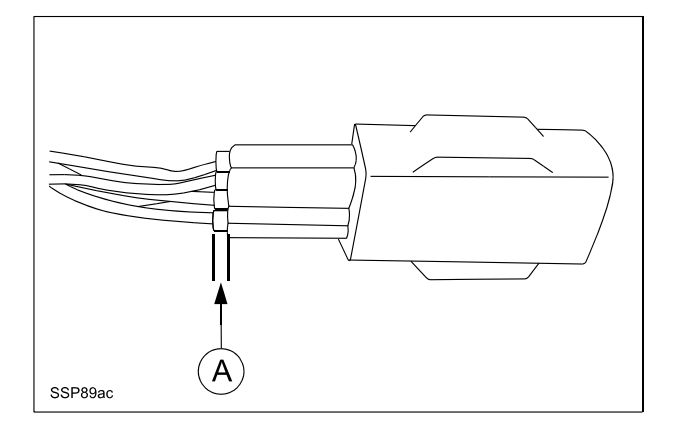

**CAUTION:**Insert the terminal until the "click" sound is heard. Verify the protrusion of the water proof seal is aligned (A) to the other terminals.

7. Confirm correct position of the switch wires and switch, then align the colored outer handle with the hook (B) at the harness end then move the cover down into position with the rubber button and snap into place.

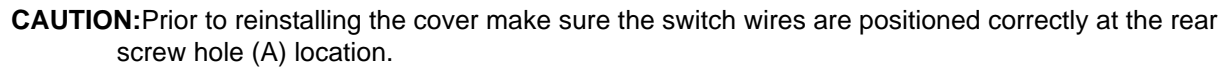

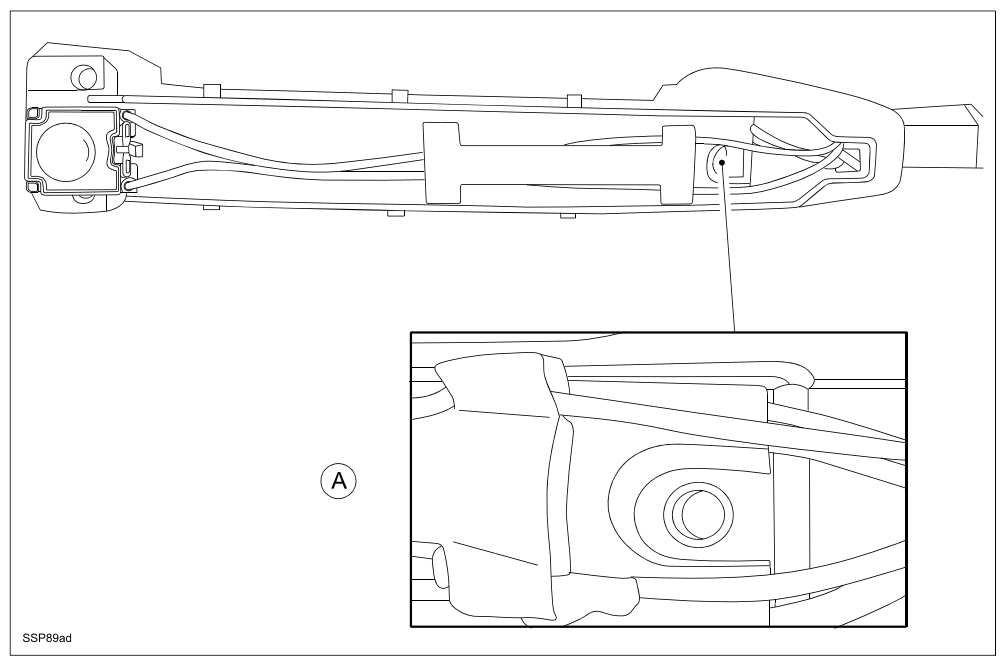

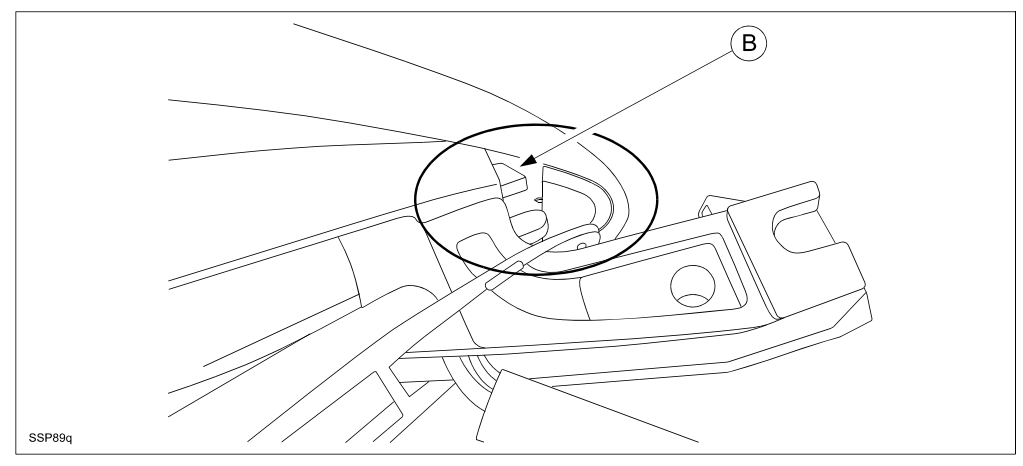

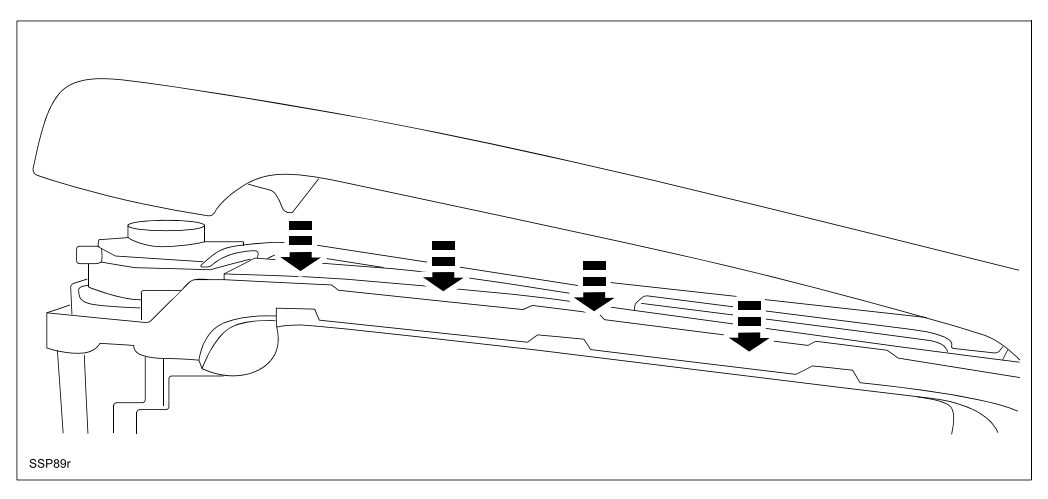

- 8. Install the three new screws.
- 9. Reinstall the plastic screw cover at the harness end making sure the plastic cover in positioned under the tab (A) as shown below.

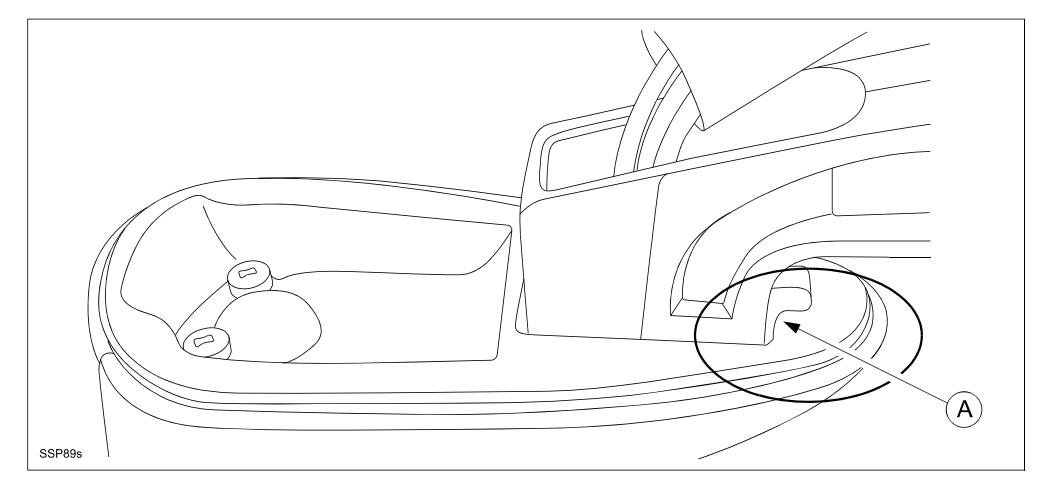

10. Install new foam pad at the switch end of the handle.

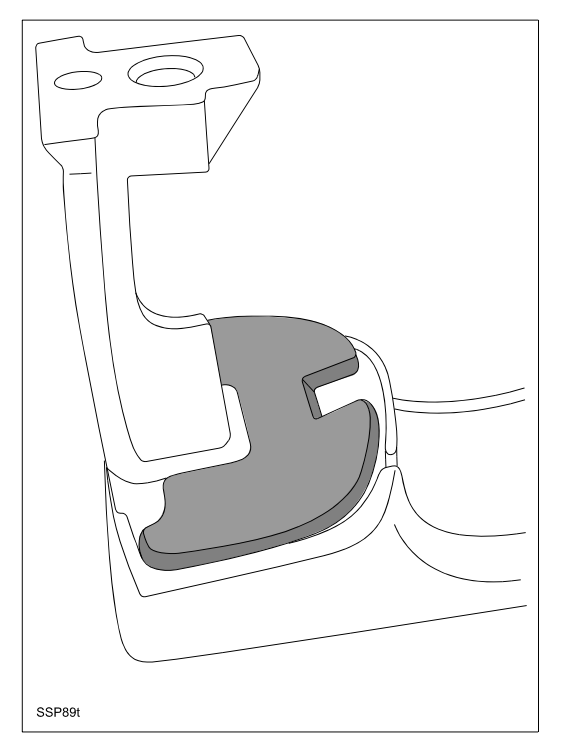

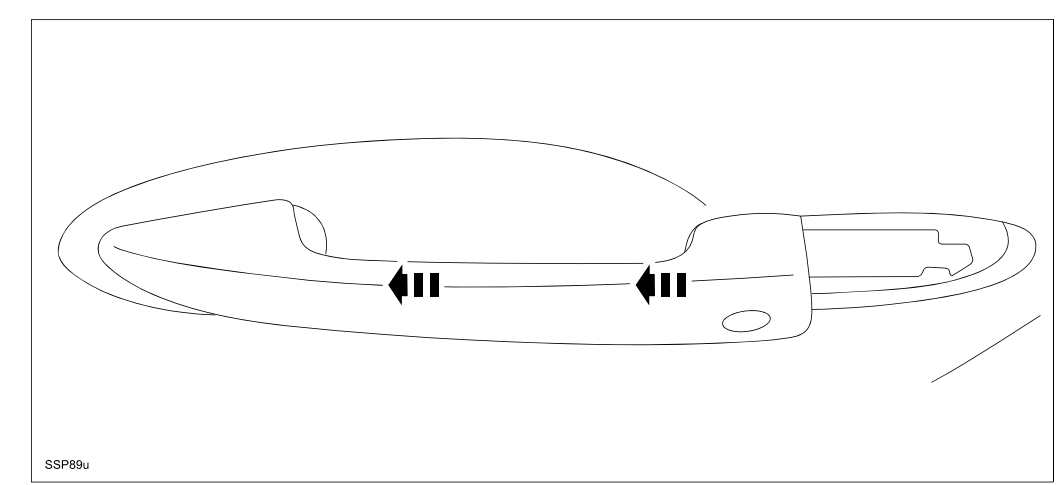

11. Reinstall the door handle into the door and end cap/key cylinder assembly.

- 12. Tighten the silver T25 torx screw.
- 13. Reinstall the lock rod clip to the lock rod.
- 14. Reinstall the plastic hole cover.
- 15. Reconnect the Advanced Keyless Entry door handle connector to the door harness.
- 16. Reinstall window regulator, window and door trim in the reverse order.
- 17. If you have not already done so, repeat the rubber button inspection procedure for the passenger side outer door handle.
- 18. Reinstall the fuse and cover.
- 19. Verify that the Advanced Keyless Entry system operates properly.

## F. CAMPAIGN LABEL INSTALLATION

1. Fill out a blue "Campaign Label" (9999-95-065A-06) with Campaign No: "SSP89", your dealer code, today's date, and affix it to the vehicle's hood or bulkhead as shown in "B. VEHICLE INSPECTION PROCEDURE".

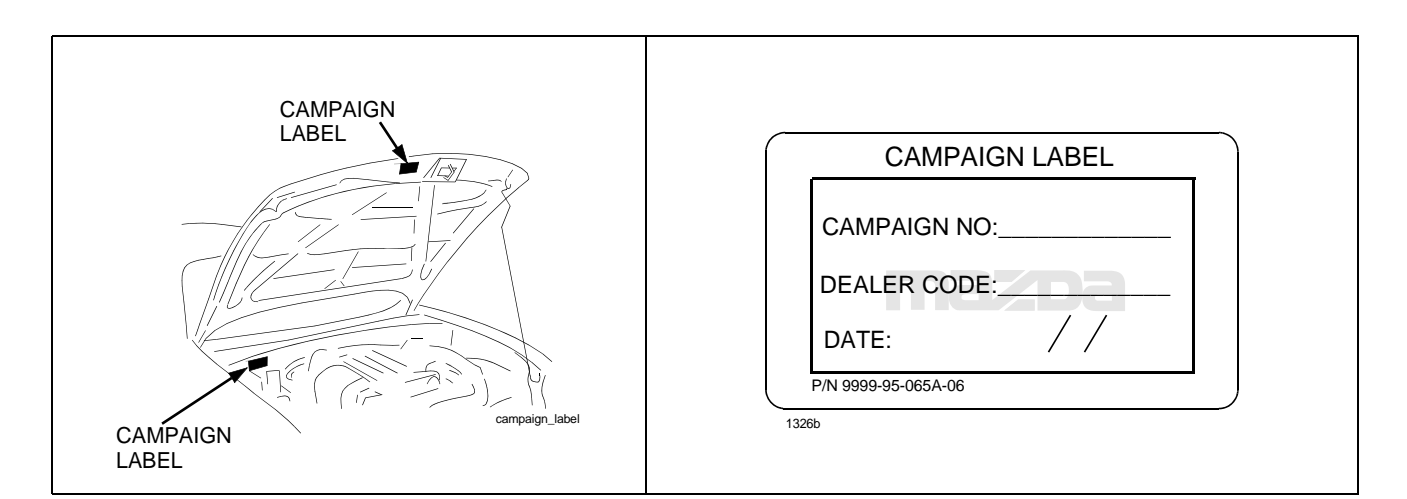

2. Return vehicle to customer.